## **IMPRESIÓN DE BOLETO Y PAGO ONLINE**

El siguiente documento detallara el proceso para poder realizar la impresión del boleto o el pago online del mismo desde la página del Departamento General de Irrigación.

Considerar que puede haber diferencias dependiendo el navegador utilizado, los pasos generales a realizar son:

1. Ingresar a la página web del Departamento General de Irrigación

https://www.irrigacion.gov.ar/

2. Dentro de la página principal, hacer clic en el botón "**Pagar/Descargar Boleto**", el cual se encuentra en la parte superior

|            |     |             | 0800 22    | 2 2482 <b>f</b> | 🎔 💿 🔠 E       | scríbenos aquí! Preg | untas frecuentes |
|------------|-----|-------------|------------|-----------------|---------------|----------------------|------------------|
| IRRIGACIẤN |     |             | Servicios  |                 | Transparencia |                      | Programas        |
|            | CON | IOCÉ NUESTF | ROS SERVIC | 0 <             |               |                      |                  |

3. En la nueva ventana, se podrá buscar su boleto conociendo **el tipo de servicio y sus datos** o el **DNI/CUIT** del titular de la propiedad para una cuota vigente.

**IMPORTANTE:** En caso de no conocer los datos de su servicio, puede consultarlos en una factura anterior o con personal del Departamento.

## BUSQUEDA POR SERVICIO

|                                    | IRRIGACIÁN                                       |             |
|------------------------------------|--------------------------------------------------|-------------|
|                                    | Impresión/Pago de boletos                        |             |
| Para mejor at                      | ención se recomienda que posea un boleto anterio | or 🕕        |
| elecciona una opción               |                                                  |             |
| Cuota Vigente                      |                                                  | 0           |
| Buscar por Servicio Buscar por DNI | /CUIT                                            |             |
| SELECCIONAR EL TIPO DE SERV        | licio                                            | \$          |
| XXXX                               | YYYY                                             |             |
|                                    | Buscar AL                                        | COLOCAR LOS |

## **BUSQUEDA POR DNI/CUIT**

|                     |                         | IRRIGACI≦N                 |                |                                         |
|---------------------|-------------------------|----------------------------|----------------|-----------------------------------------|
|                     | Impres                  | sión/Pago de b             | oletos         |                                         |
| Р                   | ara mejor atención se i | recomienda que posea       | un boleto ante | erior 🕔                                 |
| Selecciona una c    | pción                   |                            |                |                                         |
| Cuota Vigente       |                         |                            |                | \$                                      |
| Buscar por Servicio | Buscar por DNI/CUIT     |                            |                |                                         |
|                     | 12345678                |                            |                |                                         |
|                     |                         | Buscar servicios asociados |                | AL COLOCAR EL DATO,<br>PRESIONAR BUSCAR |

- 4. Al visualizarse el servicio, el usuario tendrá a su disposición las cuotas vigentes. Dentro de cada una de las cuotas el usuario encontrara dos botones "**Imprimir**" y "**Pagar**".
  - a. **Imprimir**: Al hacer clic en este botón, se tendrá visible o se descargará el boleto de manera digital (esta dependerá de la configuración de su navegador).
  - b. **Pagar**: Al hacer clic en este botón, se mostraran las distintas formas de pago disponibles del Departamento General de Irrigación.

| Selecciona una opción                     |                                                   |
|-------------------------------------------|---------------------------------------------------|
| Cuota Vigente                             | 0                                                 |
| Buscar por Servicio Buscar por DNI/CUIT   |                                                   |
| SELECCIONAR EL TIPO DE SERVICIO           | 0                                                 |
| XXXX                                      | YYYY                                              |
|                                           | Buscar                                            |
| Servicio AXXXXYYYY - TITULAR - Superficie |                                                   |
| G Cuota Anual (2024)                      | Cuota Bimestral Nº 1 (Enero - Febrero de<br>2024) |
| Periodo: 2024                             | Derivelar 2024                                    |
| Superficie Empadronada: 0.3 ha.           | • Periodo. 2024                                   |
|                                           | Superficie Empadronada: 0.3 ha.                   |
| Eleto Nº: 1234                            | Boleto Nº: 4321                                   |
| Importe: \$ ZZ.ZZZ,zz                     |                                                   |
| ( Vencimiento: 2024-02-19                 | Importe: \$ AA.AAA,aa                             |
|                                           | Vencimiento: 2024-02-19                           |
| 🎗 Pago: No pagado                         | Rago: No pagado                                   |
| 🔒 Imprimir 🕞 Pagar                        |                                                   |
|                                           | 🔓 Imprimir 🕞 Pagar                                |

5. En caso de hacer clic en "Pagar", se visualizará una nueva ventana con las opciones de pago disponibles. Se deberá seleccionar una de estas opciones (al seleccionarla la misma se pondrá en color verde) y hacer clic en "Pagar" nuevamente.

**IMPORTANTE**: En esta ventana emergente, se podrán constatar nuevamente los datos del servicio con el fin de no cometer errores al momento del pago.

| Cuota Vir      | · · ·                                                                                                    | 0     |
|----------------|----------------------------------------------------------------------------------------------------|-------|
| Buscar p       | Realizar Pago Online ×                                                                                                    |       |
| A - Su         | <ul> <li>Realizar Pago Online</li> <li>De acuerdo a las políticas de Modernización del Departamento General de Irrigación, se ha implementado la realización del pago online a través de tarjetas.</li> </ul> |       |
| Servicio A     | Titular: NOMBRE APELLIDO DEL TITULAR Superficie Empadronada: 0.3 ha<br>Boleto Nº: 2024-1234 Período: Cuota Anual (2024) Importe: \$ZZ.ZZZ,zz                                                                  | <br>^ |
| eth .          | Tarjeta de Crédito o Débito       Pagar con tarjeta de débito Visa o crédito Visa, MasterCard       VISA ::::::::::::::::::::::::::::::::::::                                                                 | e     |
| E P            | EPagos<br>Pagar con tarjeta de débito, credito y distintas redes de pago. <b>@ epagos</b>                                                                                                    |       |
| ЕЗ в           | 1- CONSTATAR DATOS<br>2- SELECCIONAR MODO DE PAGO<br>(cambiara su color a verde)                                                                                                    |       |
| <b>\$</b> II., | 3- HACER CLIC EN PAGAR                                                                                                    |       |
| C Ver          | ncimiento: 2024-02-19                                                                                                    |       |
| 💃 Pag          | go: No pagado 🔀 Pago: No pagado                                                                                                    |       |
|                | Comprimir Co Pagar                                                                                                    |       |

- 6. Dependiendo el medio de pago seleccionado, seguir los pasos indicados por la página correspondiente.
- Ante la necesidad de obtener un recibo de pago online, volver a ingresar a la página por tipo de servicio o DNI/CUIT y se encontrara la opción para descargar el pago del mismo.